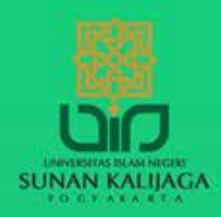

## **Tutorial Video Conference** Menggunakan Cisco Webex Dengan Smartphone

|                                         |                                                                                     | meeting                                                                                                    |                                                                                                    | kenada neserta                                                                                                    |                                                                                |  |
|-----------------------------------------|-------------------------------------------------------------------------------------|----------------------------------------------------------------------------------------------------|----------------------------------------------------------------------------------------------------|----------------------------------------------------------------------------------------------------|--------------------------------------------------------------------------------|--|
| o Tab tombol                            | o Tab tombol <b>START MEETING</b><br>untuk memulai                                  |                                                                                                    | o <b>Swipe ke samping</b> untuk<br>melakukakan penjadwalan<br>meeting                                                                                                    |                                                                                                    | o Tab tombol <b>Berbagi</b> untuk<br>membagikan Meeting Link<br>kepada peserta |  |
|                                         |                                                                                     |                                                                                                    |                                                                                                    | 2QzRMBbH<br>Video address<br>789716242@uinsk.webex.com                                                                                                    |                                                                                |  |
|                                         | TARETING                                                                            | Duration<br>1 hr                                                                                                    | ~ 0 min ~                                                                                                    | 789 716 242<br>Password                                                                                                    |                                                                                |  |
|                                         |                                                                                     | () Kam, 23 Apr 2020                                                                                                    | 12.45                                                                                                    | Waktu Indonesia Barat (GMT+07:0<br>Meeting number                                                                                                    | 00)                                                                            |  |
|                                         |                                                                                     | Add invitee                                                                                                    |                                                                                                    | When<br>Kamie 22 April 2020 12 45 /1 km                                                                                                    |                                                                                |  |
| Hello @uin-suka.ac.id.                  |                                                                                     | Show password                                                                                                    | n                                                                                                    | Host                                                                                                    | 2017/12/20                                                                     |  |
|                                         |                                                                                     | A                                                                                                    |                                                                                                    | INFO                                                                                                    | AUDIO                                                                          |  |
|                                         | AH                                                                                  | 🕀 Rapat                                                                                                    | ×                                                                                                    | HA Rapat                                                                                                    | START                                                                          |  |
| 5                                       |                                                                                     | Schedule Meeting                                                                                                    | Start                                                                                                    | Meeting Info                                                                                                    | 2 😪 t                                                                          |  |
|                                         |                                                                                     |                                                                                                    |                                                                                                    |                                                                                                    |                                                                                |  |
| vasi komudian tah                       | o Tab tombol <b>N</b>                                                               | EXT                                                                                                    |                                                                                                    |                                                                                                    |                                                                                |  |
| Webex Meetings di<br>PlayStore/AppStore |                                                                                     | telah terdaftar uinsk.v                                                                                                    |                                                                                                    | com                                                                                                    |                                                                                |  |
| Anlikasi Cisco                          | o Masukkan ala                                                                      | amat <b>e-mail</b> vang                                                                                                    | o Kemudian r                                                                                                    | oilih alamat URI                                                                                                    |                                                                                |  |
| an account? Sign up.                    |                                                                                     |                                                                                                    |                                                                                                    |                                                                                                    |                                                                                |  |
| SIGN IN                                 |                                                                                     |                                                                                                    |                                                                                                    |                                                                                                    |                                                                                |  |
| Join meetings<br>anywhere, anytime.     |                                                                                     | Microsoft     H Enter site                                                                                                    |                                                                                                    |                                                                                                    |                                                                                |  |
|                                         |                                                                                     |                                                                                                    |                                                                                                    |                                                                                                    |                                                                                |  |
| A Weetings                              | Or sign in with                                                                     |                                                                                                    | uinsk.webex.com                                                                                                    |                                                                                                    |                                                                                |  |
| v Meetings                              | eman@company.com                                                                    |                                                                                                    |                                                                                                    |                                                                                                    |                                                                                |  |
|                                         |                                                                                     | Enter your email                                                                                                    |                                                                                                    | @uin-suka.ac.id                                                                                                    |                                                                                |  |
|                                         | Sign In                                                                             | Next                                                                                                    | 3<br>Select Site                                                                                                    | e                                                                                                    |                                                                                |  |
|                                         | Aplikasi Cisco<br>tings di<br>poStore<br>asi kemudian tab<br>tin<br>to Tab tombol s | 2 Sign In   Meetings Intertings   Interestings Intertings   Interestings Intertings   Interestings Intertings   Interestings Intertings   Interestings Intertings   Interestings Intertings   Intertings Intertings   Intertings Intertings   < | Image: Sign in the processing of the processing of the | Construction Construction   Applikasi Cisco   Tab tombol NEXT     Construction     Construction                                                              < | Image: Sign sign sign sign sign sign sign sign s                               |  |